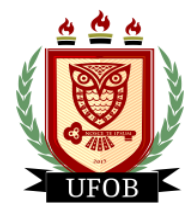

**UNIVERSIDADE FEDERAL DO OESTE DA BAHIA** Pró-Reitoria de Ações Afirmativas e Assuntos Estudantis Diretoria de Ações Afirmativas e Assuntos Estudantis Coordenadoria de Políticas de Assistência Estudantil

# TUTORIAL PARA SOLICITAÇÃO DE INTERPOSIÇÃO DE RECURSO DO PROGRAMA INTERLIGAR

Após análise realizada pela equipe da Assistência Estudantil, será emitido o parecer, deferido ou indeferido, onde o estudante poderá interpor recurso, através dos seguintes passos:

### Passo 01

Na página inicial, acessar a aba "Bolsas", "Solicitação de Bolsas" e "Acompanhar Solicitação de Bolsa Auxílio":

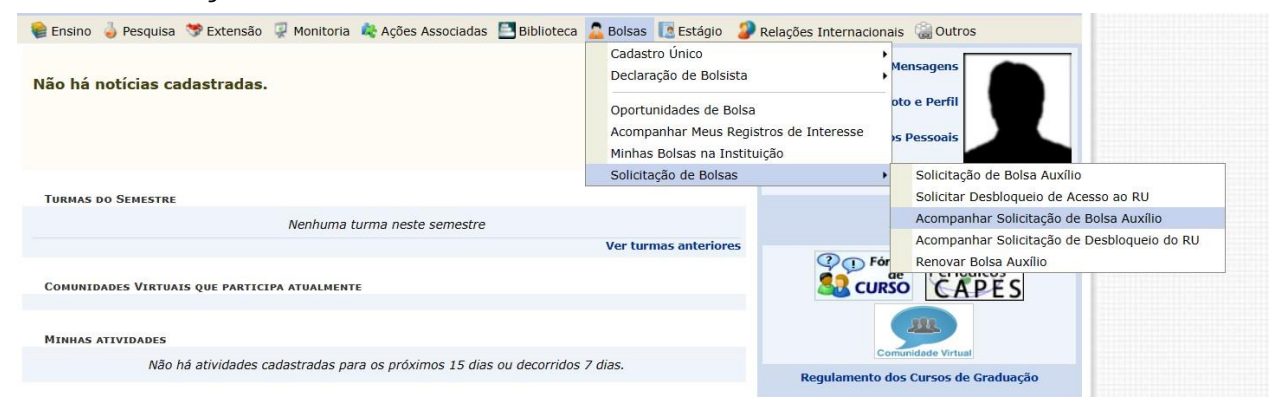

## Passo 02

Após a análise, o status da "**Situação da Bolsa Auxílio**" será alterado para "**bolsa indeferida**". Para interpor recurso, primeiro você clicará na **lupa amarela**, para saber o motivo do indeferimento. Depois, clique no ícone ao lado da lupa para solicitar o recurso:

PORTAL DO DISCENTE > ACOMPANHAR BOLSA AUXÍLIO

#### Caro discente,

Nesta tela será possível realizar as seguintes ações:

Visualizar períodos de resultado: exibe os períodos dos resultados das bolsas para o município em que o discente está vinculado. Visualizar parecer do serviço social: exibe o parecer dado ao indeferimento da solicitação da bolsa (somente para solicitações indeferidas). Enviar Documentação: permite inserir documentos para as solicitações quando liberado pela Pró-Reitoria de Assuntos Estudantis. Solicitar recurso: permite o discente solicitar um recurso quando a bolsa auxílio for indeferida, se estiver no período determinado pela SAE.

| Tipo da Bolsa       |                                      | Resultados                                   | Município                            | Discentes permitidos                          |
|---------------------|--------------------------------------|----------------------------------------------|--------------------------------------|-----------------------------------------------|
| AUXÍLIO CONCESSÃO   |                                      | 07/03/2023                                   | Barreiras                            | Discentes novatos / Discentes veteranos       |
| AUXÍLIO EMERGENCIAL |                                      | 07/03/2023                                   | Barreiras                            | Discentes novatos / Discentes veteranos       |
| ROMISAES            |                                      | 09/03/2023                                   | Barreiras                            | Discentes novatos / Discentes veteranos       |
|                     | 🔍 : Visualizar pa                    | recer do serviço social<br>Solicitaçõ        | Enviar documentaçã<br>es Encontradas | io 📝 : Solicitar recurso                      |
|                     | Ano/Período da Solicitação<br>2023.1 | Tipo da Bolsa Auxílio<br>PROGRAMA INTERLIGAR | Data da solicitação<br>07/03/2023    | Situação da Bolsa Auxílio<br>BOLSA INDEFERIDA |

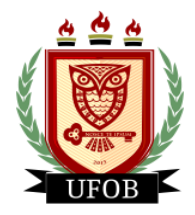

**UNIVERSIDADE FEDERAL DO OESTE DA BAHIA** Pró-Reitoria de Ações Afirmativas e Assuntos Estudantis Diretoria de Ações Afirmativas e Assuntos Estudantis Coordenadoria de Políticas de Assistência Estudantil

## Passo 03

Em Justificativa do Requerimento para Solicitação de Recurso você vai descrever o item do Edital que você considera que foi descumprido e justificar o que você deseja que seja reconsiderado. Precisando anexar algum documento, clique em Arquivo, escolha o documento e clique em Solicitar Recurso:

**Obs:** somente é possível inserir um arquivo na solicitação de interposição de recurso, por isso, havendo vários arquivos, transforme-os em um único arquivo em PDF.

| Portal do Discente > Solicitação de Recursos para Auxílios Indeferidos                             |
|----------------------------------------------------------------------------------------------------|
|                                                                                                    |
| Caro discente,                                                                                     |
| Informe abaixo a justificativa para reconsideração de análise na sua solicitação de bolsa auxílio. |
|                                                                                                    |
|                                                                                                    |
| 🔕: Adicionar Arquivo 🛛 🥑: Remover                                                                  |
| Envio da Solicitação de Recursos para Auxílios Indeferidos                                         |
| Dados da Solicitação                                                                               |
| Ano/Período: 2023.1                                                                                |
| Tipo da Bolsa: PROGRAMA INTERLIGAR                                                                 |
| Situação da Bolsa: BOLSA INDEFERIDA                                                                |
| JUSTIFICATIVA DO REQUERIMENTO PARA SOLICITAÇÃO DE RECURSO: *                                       |
|                                                                                                    |
|                                                                                                    |
|                                                                                                    |
|                                                                                                    |
|                                                                                                    |
|                                                                                                    |
|                                                                                                    |
| Você pode digitar 2000 caracteres.                                                                 |
| Arquivo: Escolher Arquivo Nenhum arquivo escolhido                                                 |
|                                                                                                    |
| << voltar Solicitar Recurso Cancelar                                                               |
| Portal do Discente                                                                                 |

# Após solicitar o recurso, não será possível editar a solicitação, tampouco solicitar novamente.